## **GOOGLE CLASSROOM**

• Google Classroom: is a free collaboration tool for teachers and students. Teachers can create an online classroom, invite students to the class then create and distribute assignments. Within the Google Classroom students and teachers can have conversations about the assignments and teachers can track the student's progress. Schools must register for a free Google Apps for Education account to use Classroom.

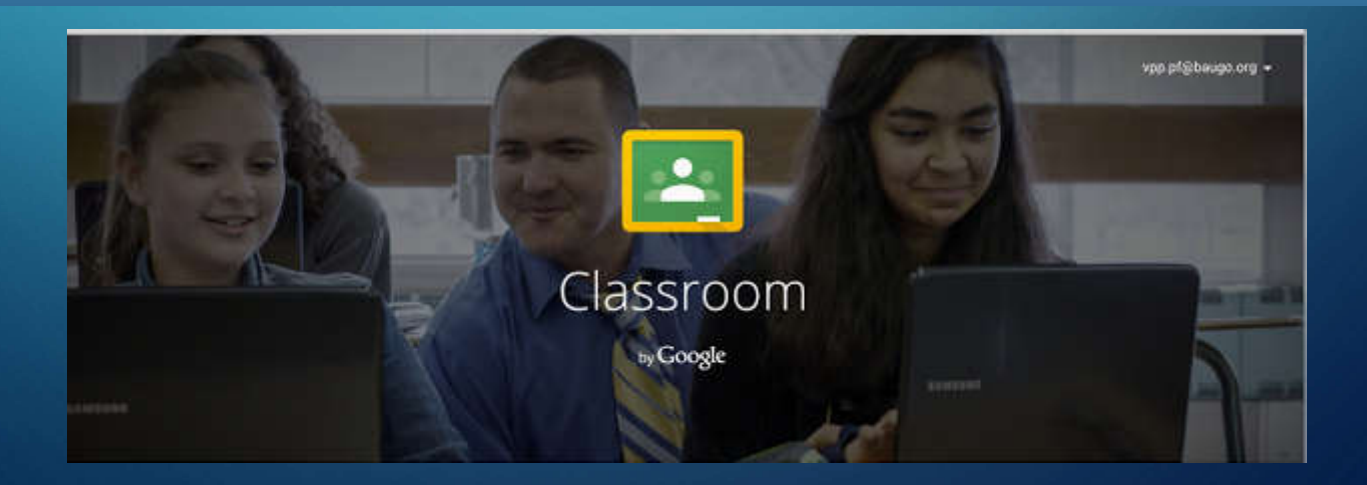

### **OBJECTIVE OF FIRST DAY**

- التعرف على اليه عمل Google Classroom مع تأثير التعليم والتعلم
  - المكونات الأساسية Google Classroom
    - متطلبات فتح Google Classroom
    - تعرف على أفضل الطرق لإنشاء المهام في
  - كيفية إنشاء فصل او عدة فصول في Google Classroom
    - Goole Drive
    - عملية إضافة الطلبة والأساتذة
    - صلاحيات الطلبة داخل الصف
      - إضافة المواد الدر اسية
      - Google Classroom

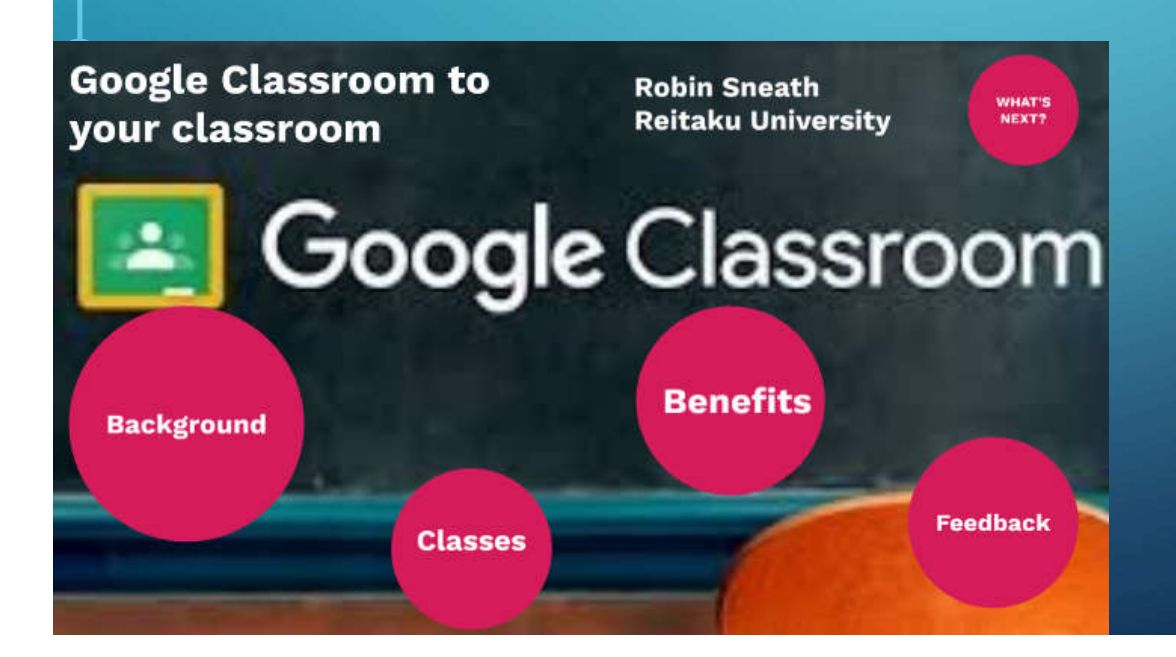

#### **OBJECTIVE OF SECOND DAY**

- التبليغات لطلبة
- التواصل مع الطلبة من خلال Google Classroom
- كيفية إنشاء الاختبارات والاختبارات التي تصنف أنفسهم تلقائيًا

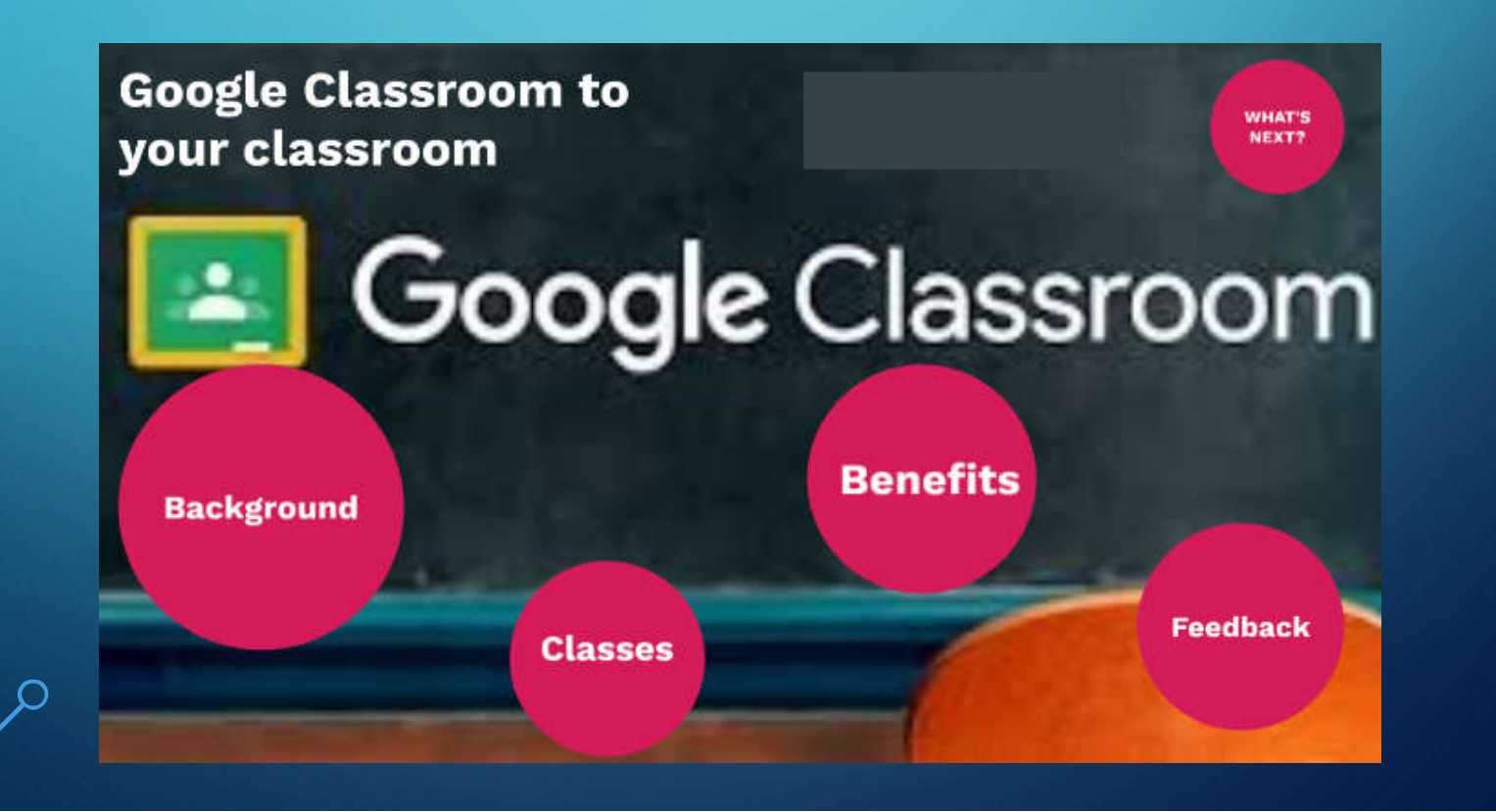

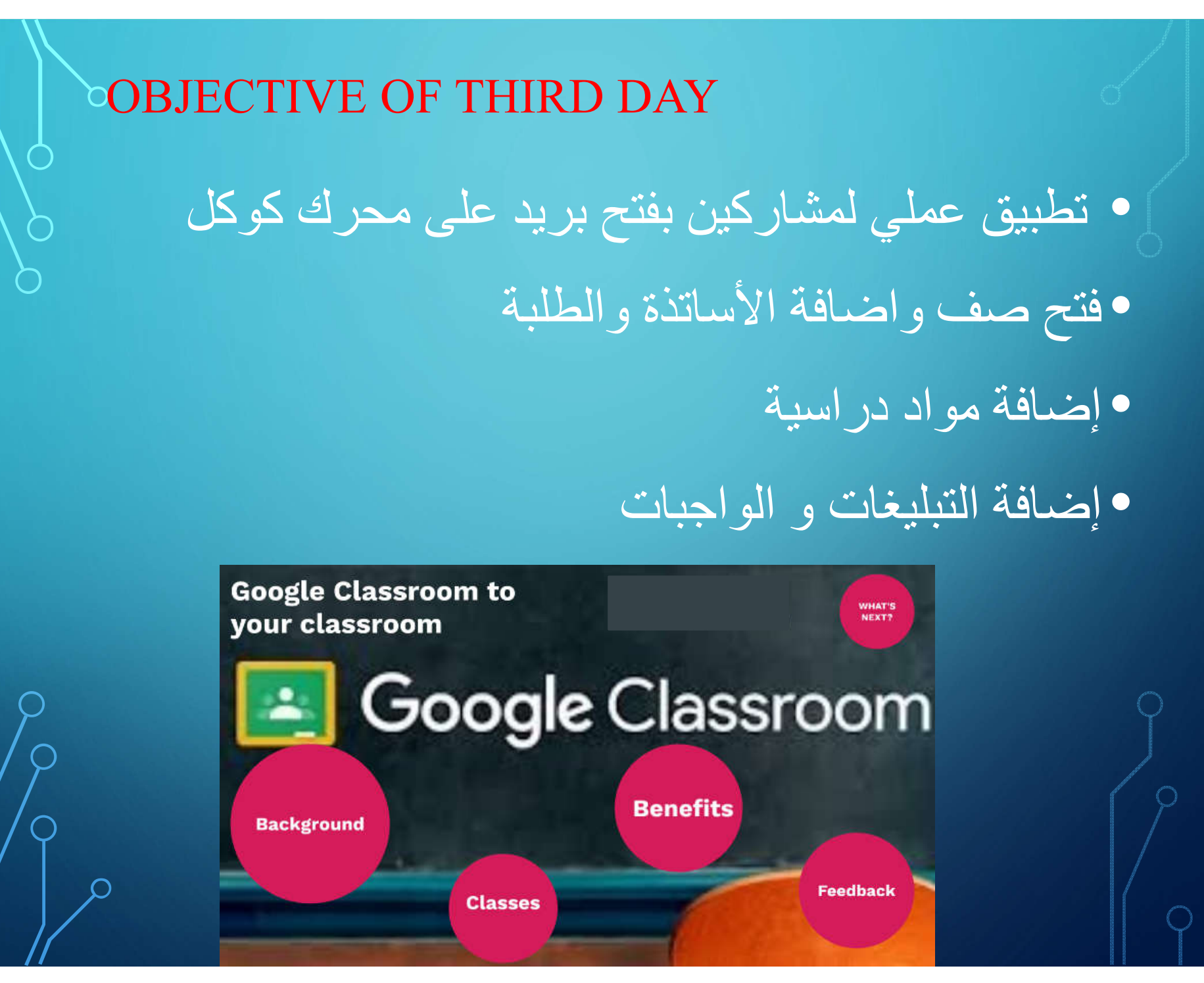

## Why Google Classroom

أهم الأمور الحاسمة التي تتعكس بالإيجاب على جودة الفصل الدراسي هو التواصل بين المدرس والطالب, وهنا ليس التواصل فقط داخل الفصل بل أيضا خارج الفصل.

الطلاب عادة وفي كل فصل دراسي يحتاج المدرس أن يحدد مع الطلاب برنامج دراسي مع بعض التفاصيل قد يكون هذا الأمر إلى حد ما صعب خصوصا إن كان الفصل الدراسي ممتلئ مما يضعف التواصل

Google Classroom for Professional Learning

# Why Google Classroom

فد يكون في هذا الأمر بعض الصعوبة بالنسبة للمدرس بحيث قد يحتاج لكل مرة أن يحدد للتلاميد بعض الواجبات وأحيانا قد يطالبهم بطباعة ملفات متعلقة بالدرس وهذه الأمور التي أحيانا تكون متعبة وأحيانا أخرى تأخذ الكثير من الوقت.

وهذا تأتي الحاجة للتفكير في إستخدام التكنولوجيا والخدمات الرقمية من أجل جعل هذه التفاصيل عملية أكثر مما يوفر الوقت والجهد وهذا ما توفره خدمة جوجل كلاس روم لمساعدة المدرسين والطلاب على التواصل بشكل أفضل من خلال مجموعة من الأدوات المتاحة والتي يتم تحديثها بشكل مستمر

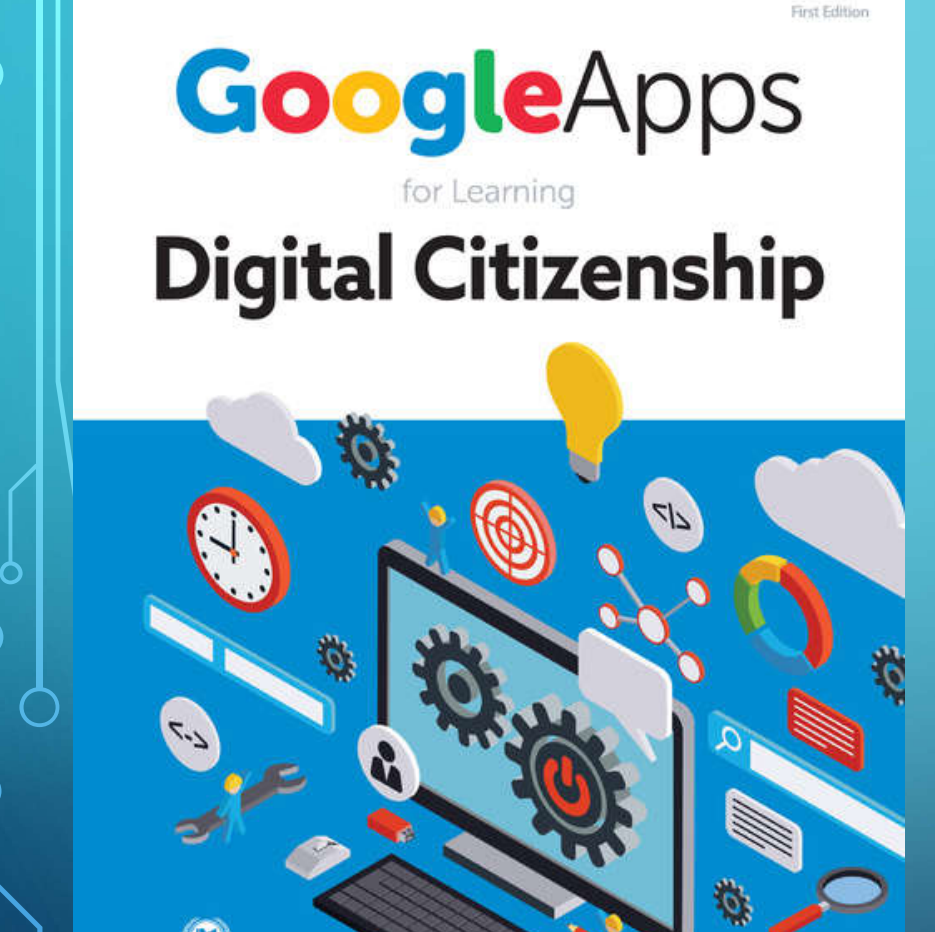

**B.E.** Publishing

## Why Google Classroom

- خدمة جوجل كلاس روم متاحة بـ 42 لغة مختلفة بما فيها اللغة العربية وتعمل على الهواتف الذكية والأجهزة اللوحية إضافة للحواسب الشخصية.
- ♦ ويساعد Classroom روم الأساتذة على توفير الوقت والحفاظ على النظام داخل الفصول الدراسية ، بالإضافة إلى أنه يحتوي على مجموعة مجانية من الأدوات الإنتاجية مثل البريد Gmail و Driveالتخزين السحابي ومحرر المستندات.
- Classroom روم Classroom لمساعدة الأساتذة على إنشاء الفروض وجمعها إلكترونيًا، متضمنًا ميزات توفير الوقت، مثل القدرة على إعداد نسخة من مستند Google.

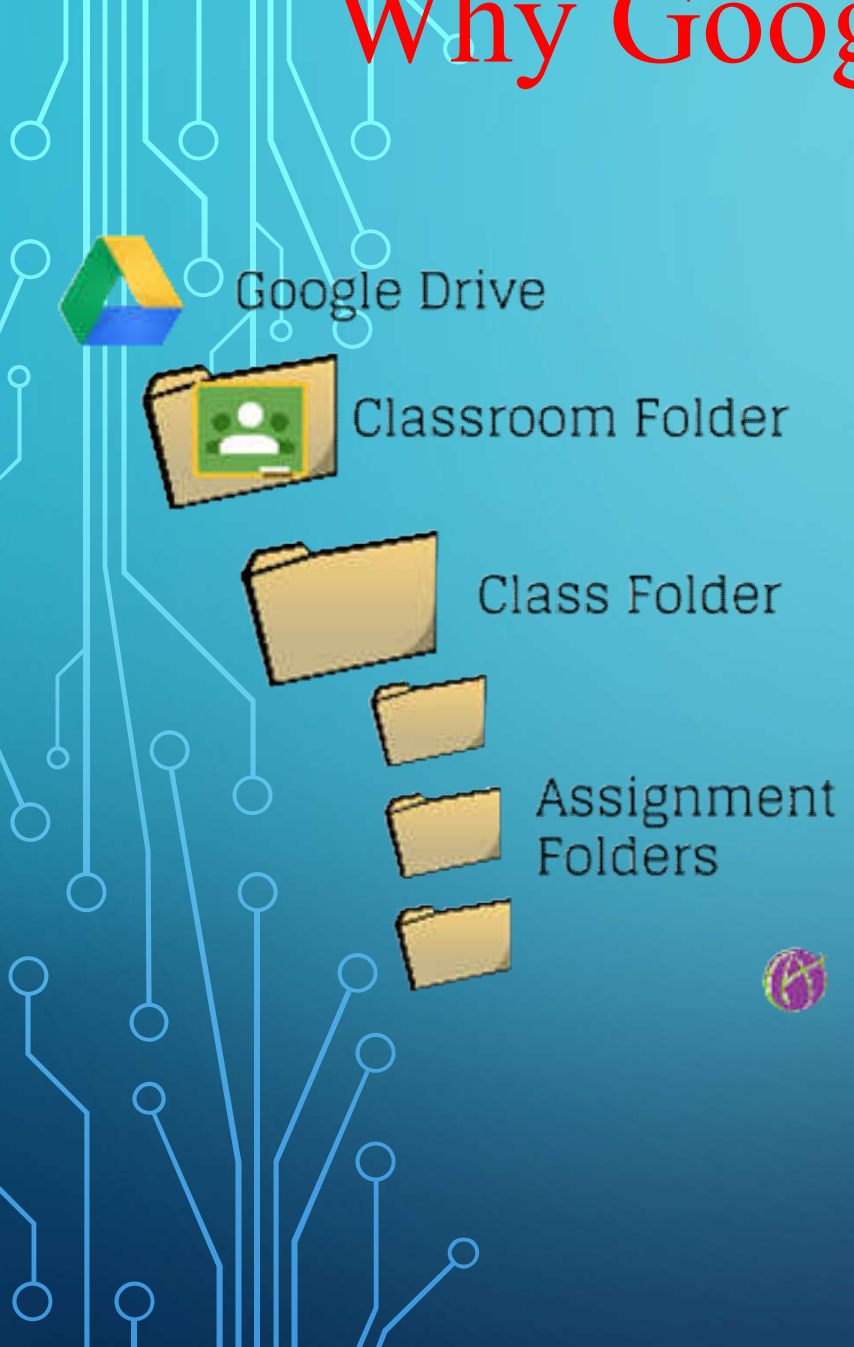

## **Benefits of Classroom**

| SIMPLICITY    | Easy to setup & use                   |
|---------------|---------------------------------------|
| EFFICIENCY    | Simple, paperless assignment workflow |
| VISUAL APPEAL | Intuitive, clean design               |
| ORGANIZATION  | Organizes work for students & teacher |
| INTEGRATION   | Full integration with Google Drive    |
| COMMUNICATION | Enhances communication with students  |

## **TWO WAYS OF REGISTRATION:**

To use GoogleClassroom, go directly to the following URL.
<u>https://www.classroom.google.com</u>

From Google select "Apps" then "Even More"

| Google Cla                         | assroom Registrati         | 0 <b>n</b>   |               |
|------------------------------------|----------------------------|--------------|---------------|
| ← → C ŵ ① A https://www.google.com |                            | ⊠ ☆          | III\ © ≡      |
|                                    |                            | Gmail Images | Sign in       |
| G                                  | oogle                      |              |               |
| Google                             | e Search I'm Feeling Lucky |              |               |
|                                    |                            | Diam         |               |
| Computer                           | Department-2019            | Рпиасу       | remis Setungs |

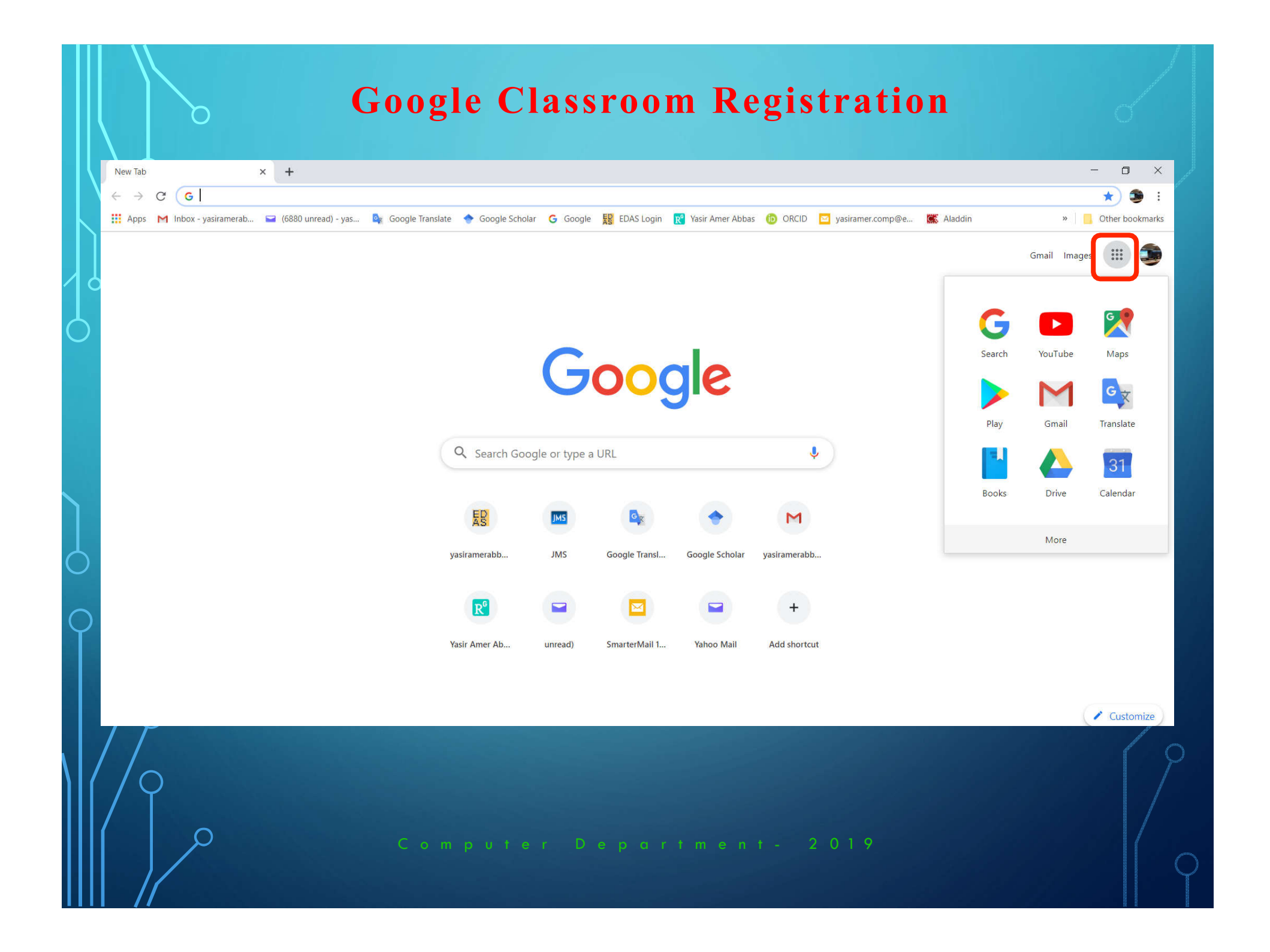

|                                                                     | Google Classroom Regis          | tration                                                   | Grand               |
|---------------------------------------------------------------------|---------------------------------|-----------------------------------------------------------|---------------------|
| (← → ୯ û                                                            | https://www.google.com          | ⊠ ☆                                                       | II\ ① ≡             |
|                                                                     |                                 | Gmail Images                                              | Sign in Photos      |
|                                                                     | Google Search I'm Feeling Lucky | Docs Books<br>Docs Events<br>Hangouts Keep<br>Collections | Blogger<br>Jamboard |
| Iraq                                                                |                                 | Even more from Go                                         | ogle v              |
| Advantation Durations Ab<br>https://www.google.iq/intl/en/about/pro | roducts?tab=wh                  | Privacy                                                   | Terms Settings      |
|                                                                     | Computer Department- 2          | 2019                                                      |                     |

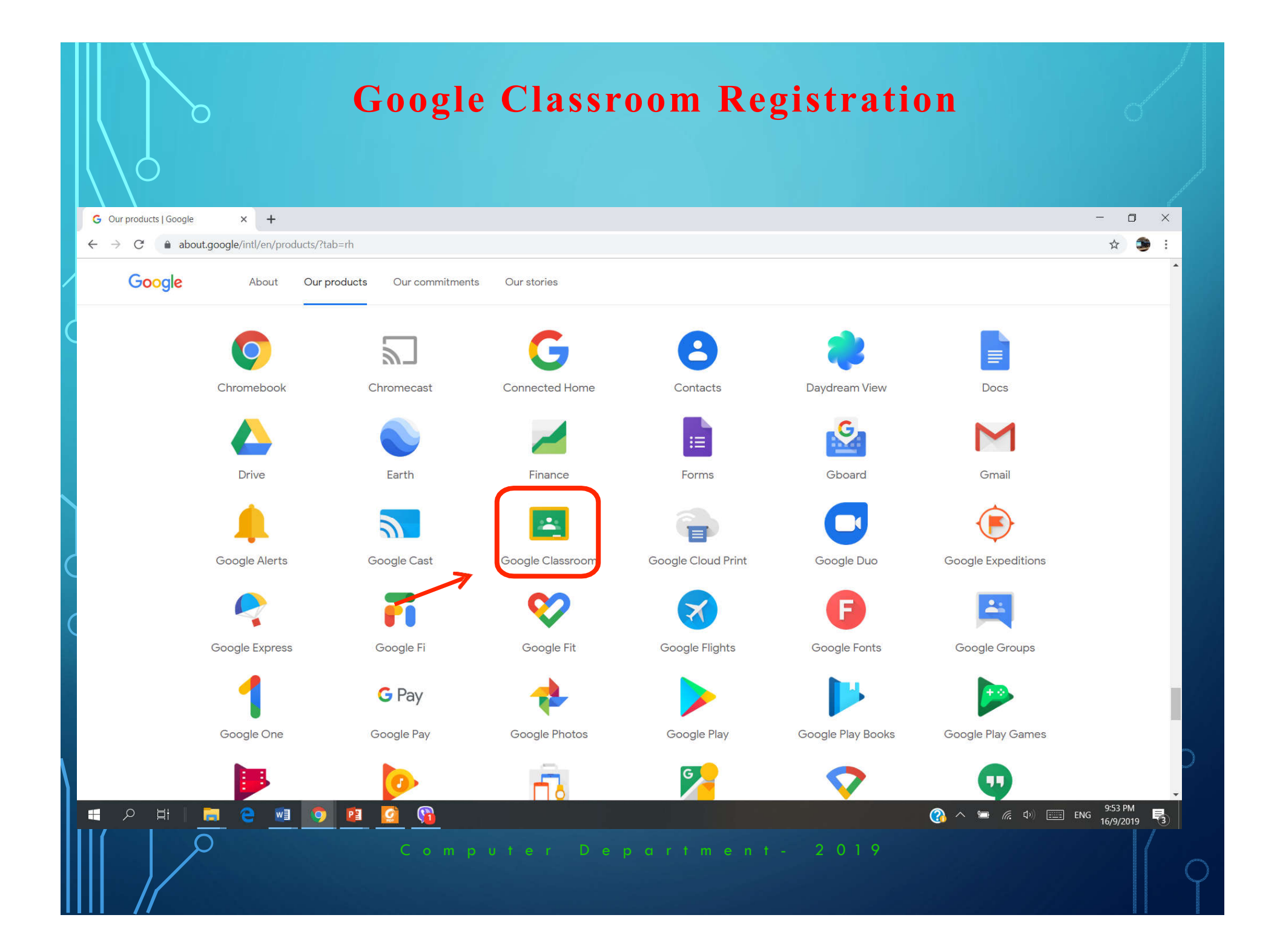

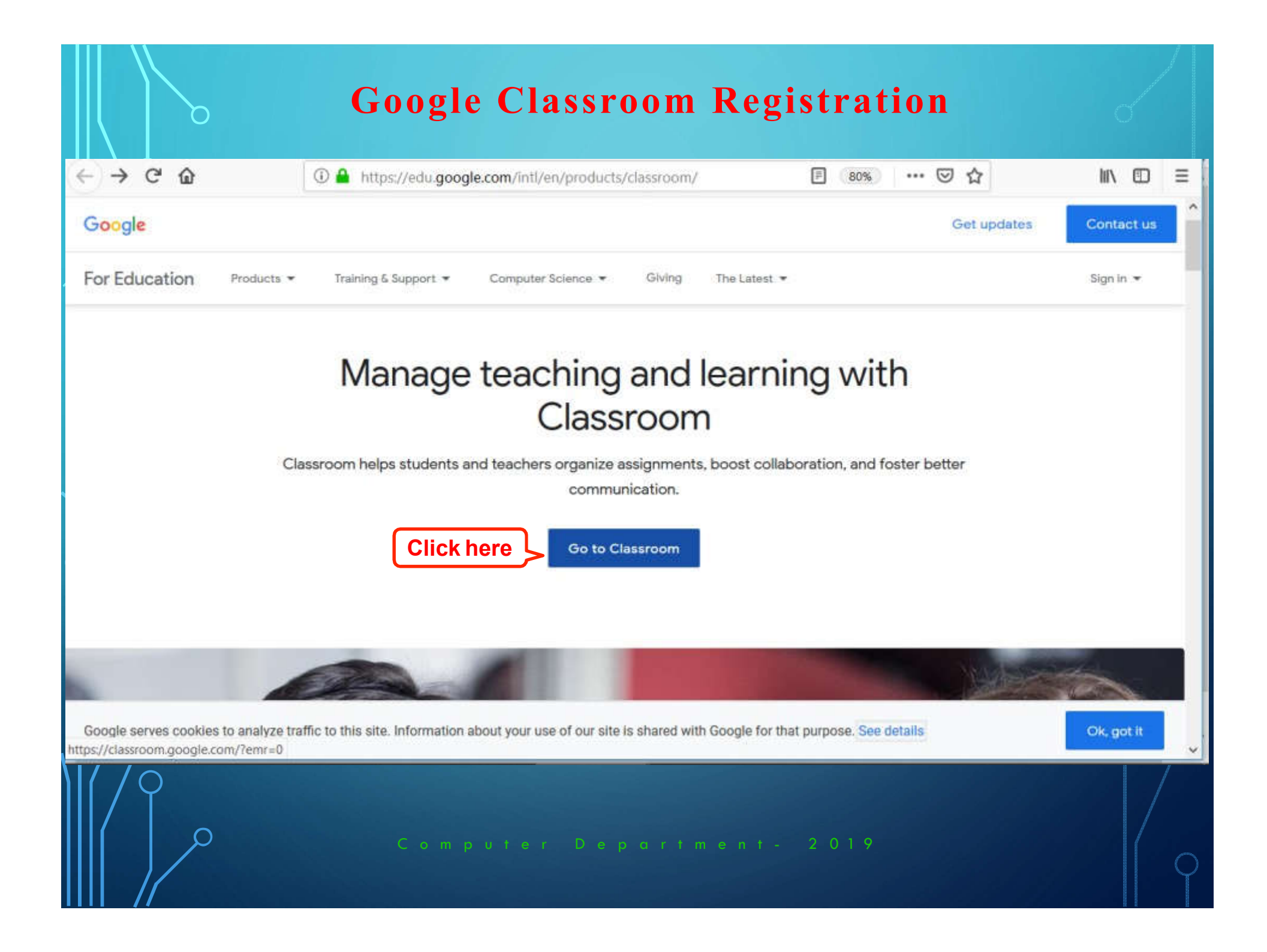

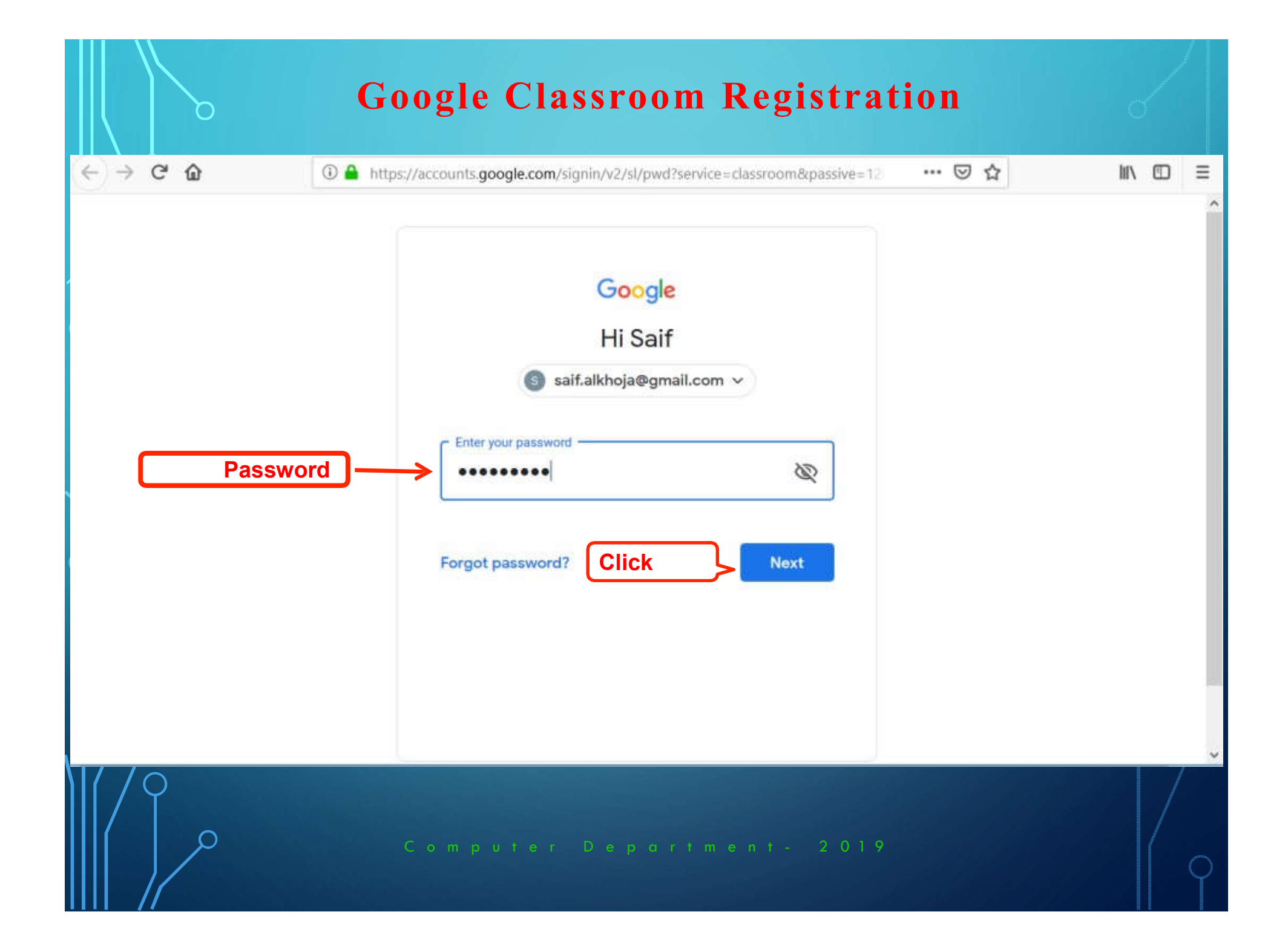

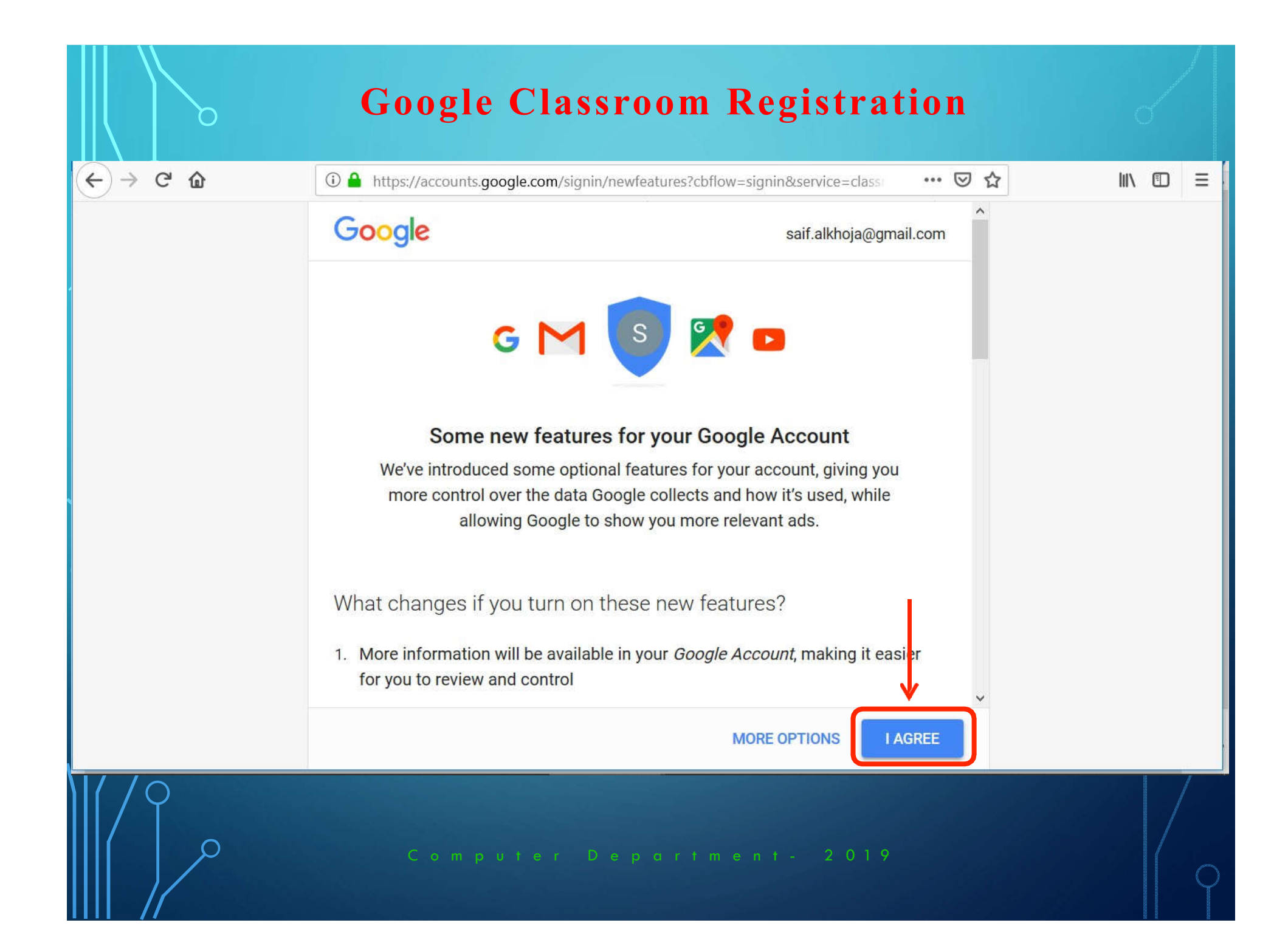

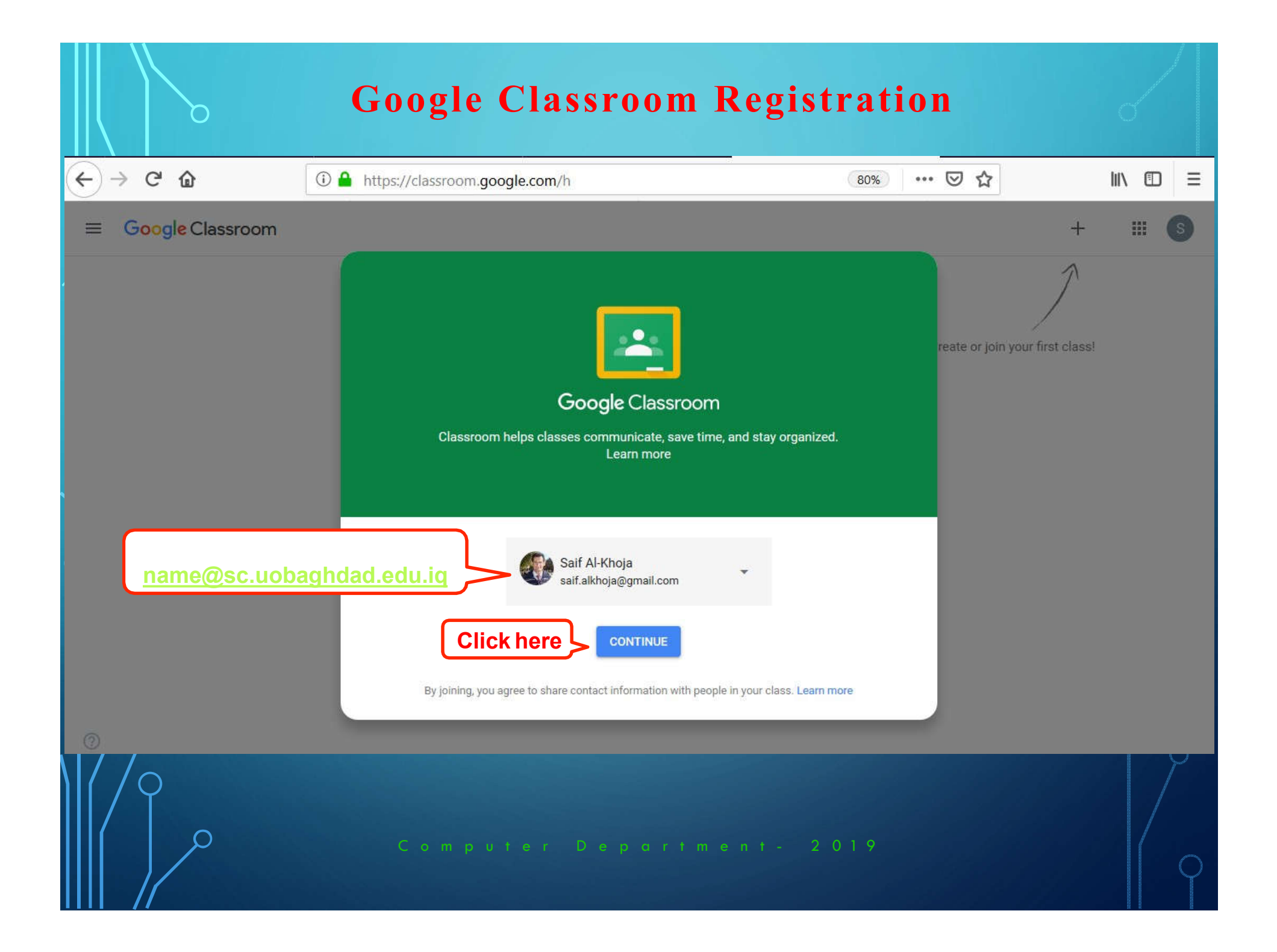

#### **Google Classroom Registration**

## Pick your role

# IMPORTANT ATTENTION: This option is for students only!

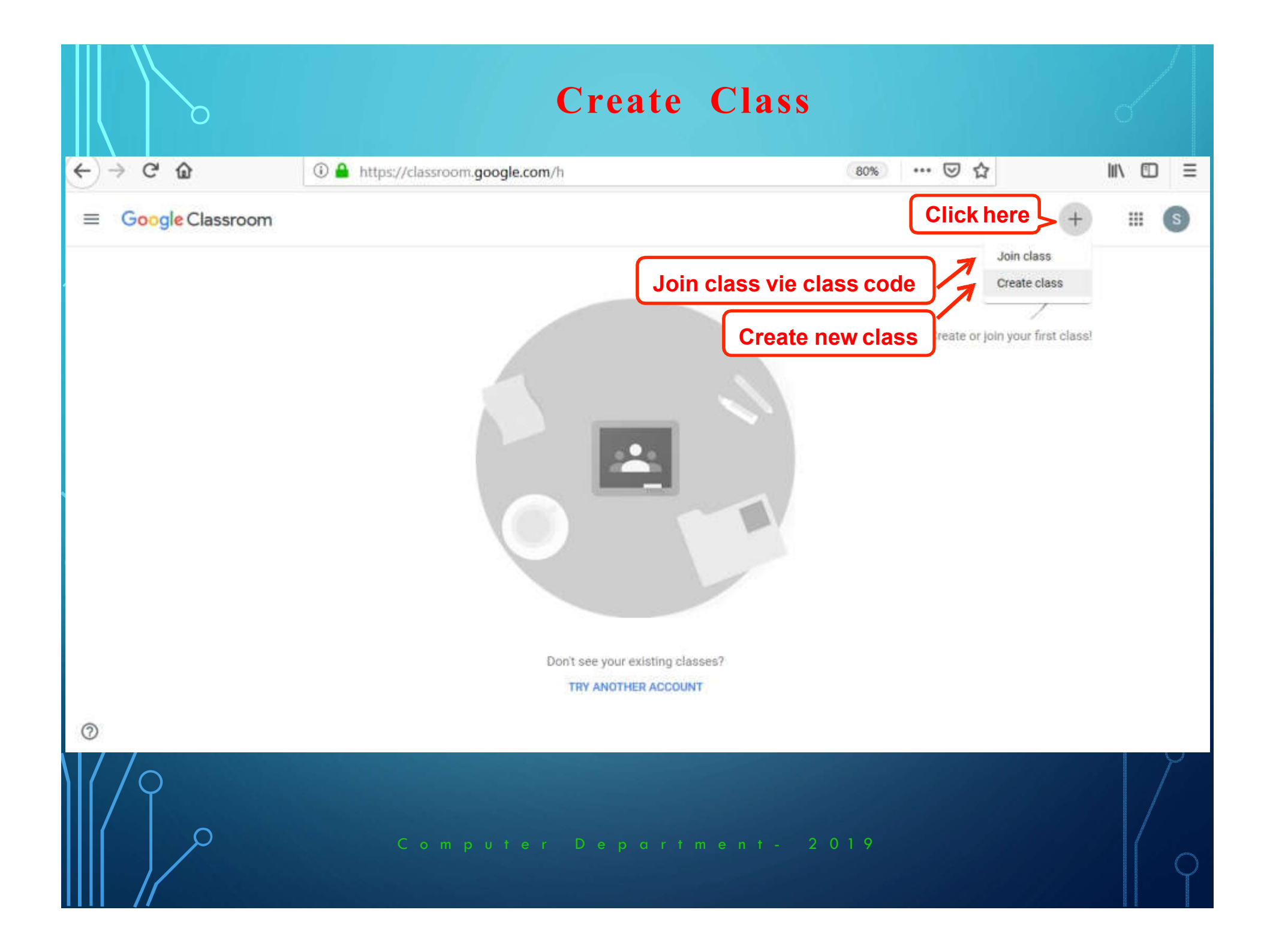

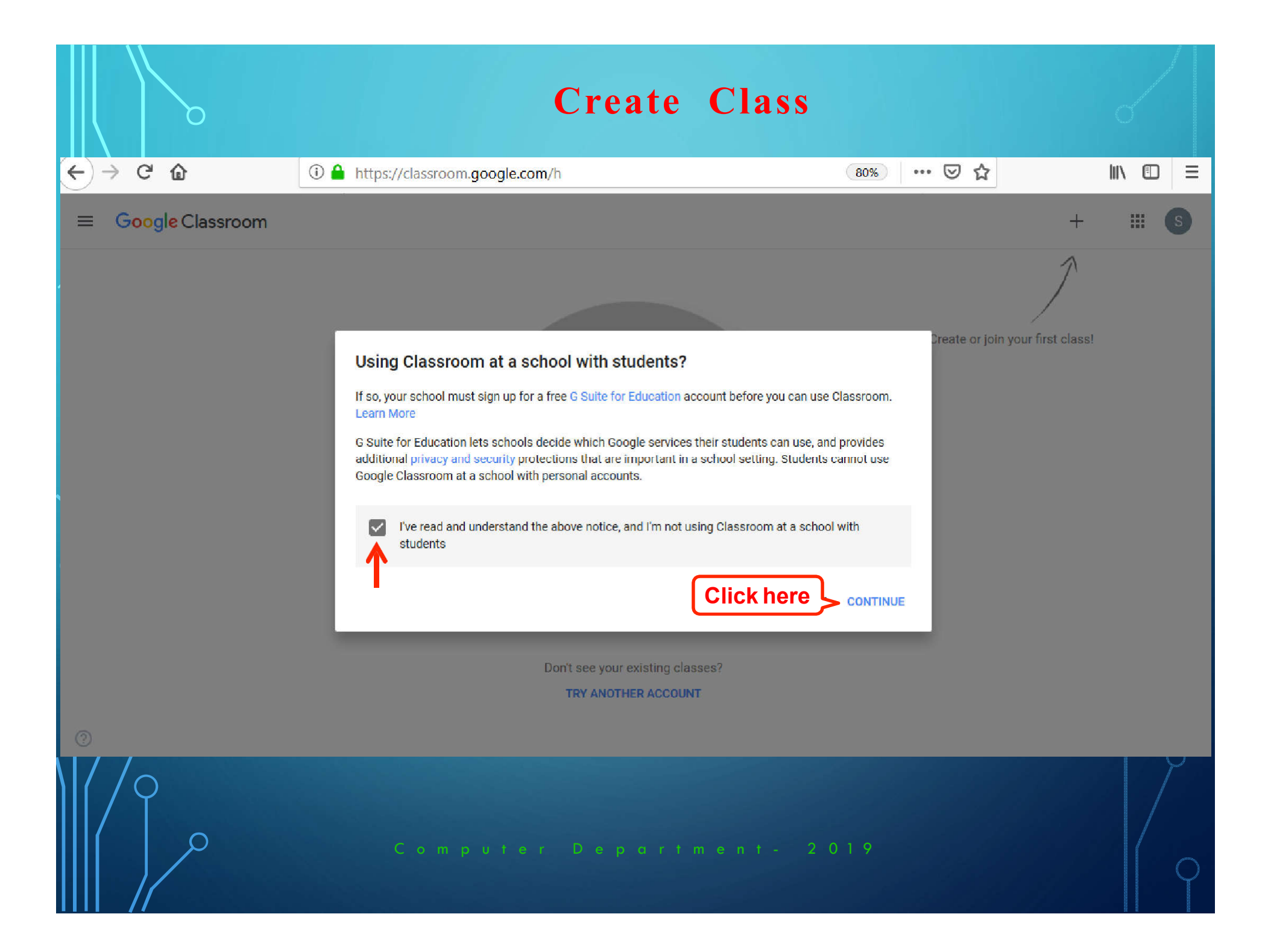

|     | Create Class               | O and |
|-----|----------------------------|-------|
|     | Create class               |       |
| 100 | Class name (required)      |       |
|     | Section 1 Section number   |       |
| ]   | Subject  Subject name      |       |
|     | Room 237 ← Room number     |       |
| /2  | here CREATE                |       |
|     | Computer Department - 2019 | 9     |

## EACH CLASS CONSIST OF FOUR MAINPARTS:

- 1. Stream: Share something with class.
- 2. Classwork: Assignments, Quizzes, &Questions.
- 3. People: Communicate with teachers&students.
- 4. Grades: Teacher can add grades for the students.

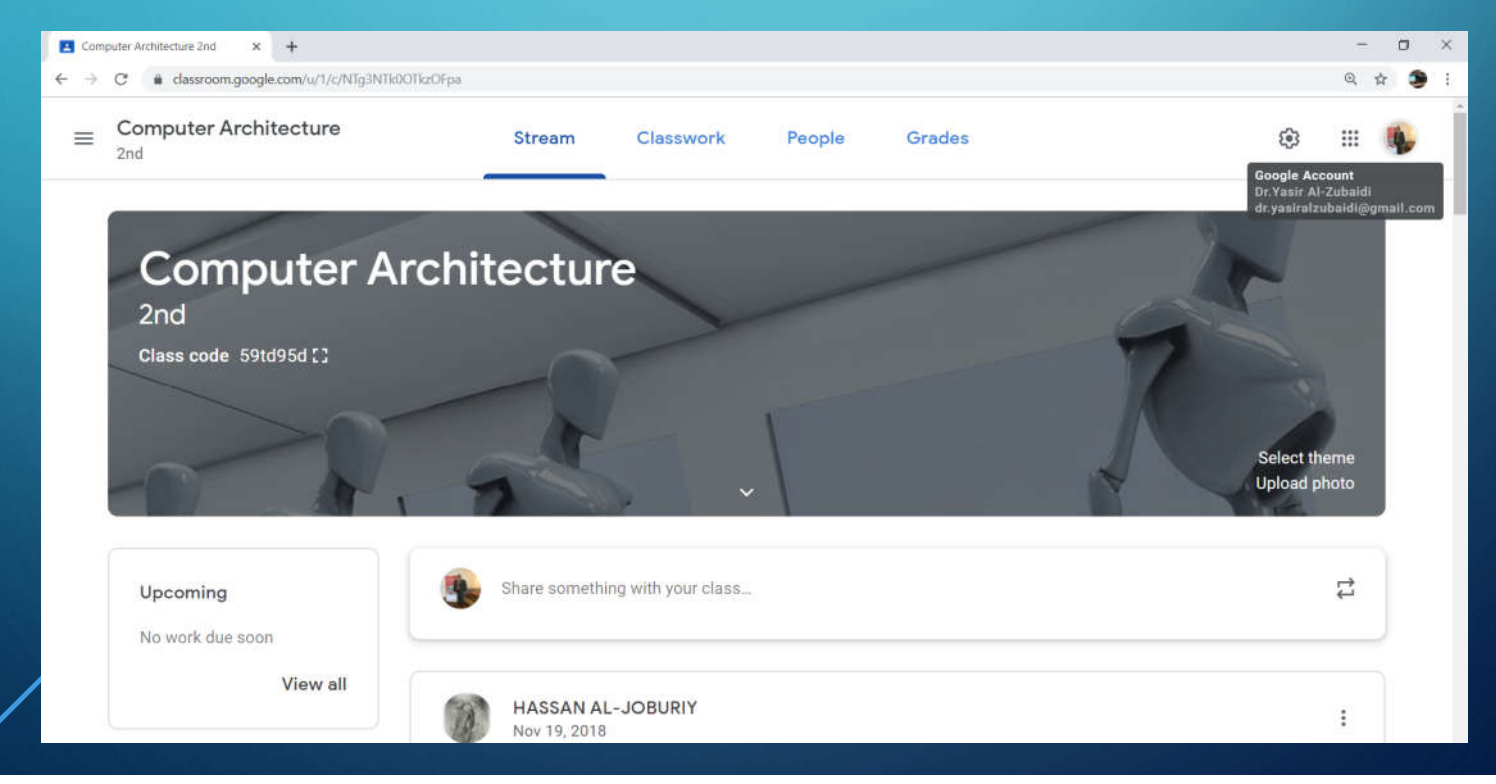

# 1. STREAM

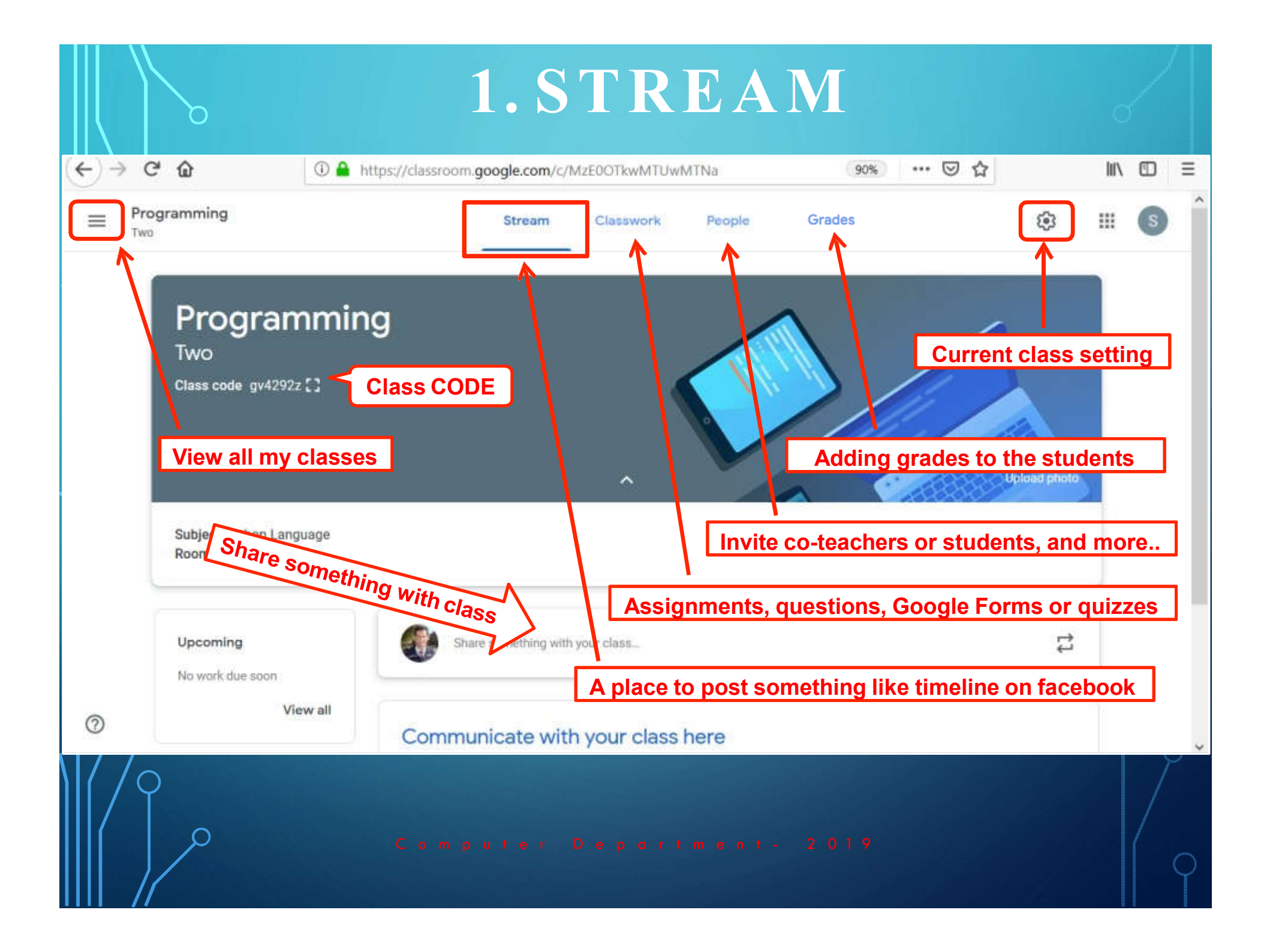

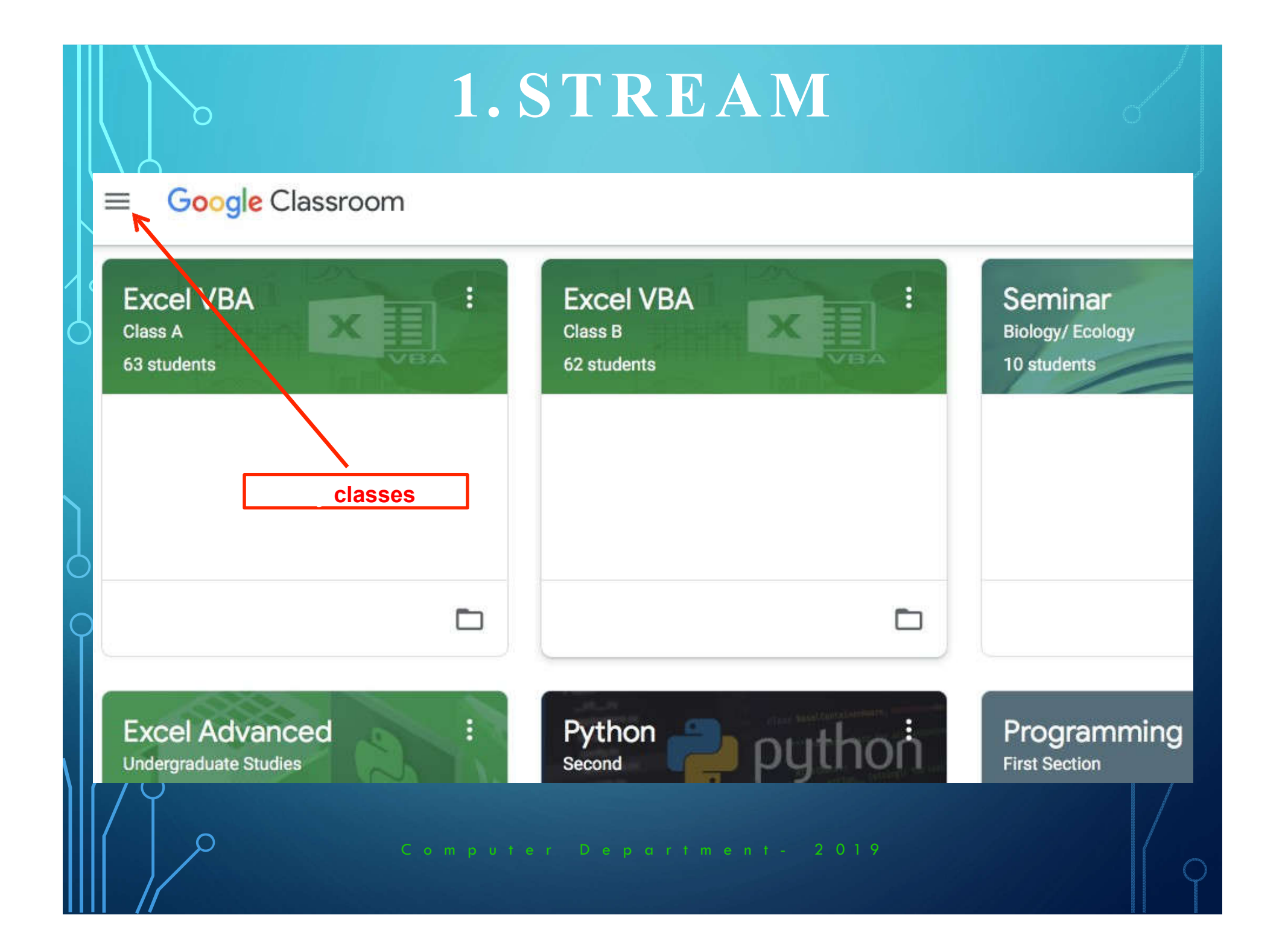

# 2. CLASSWORK

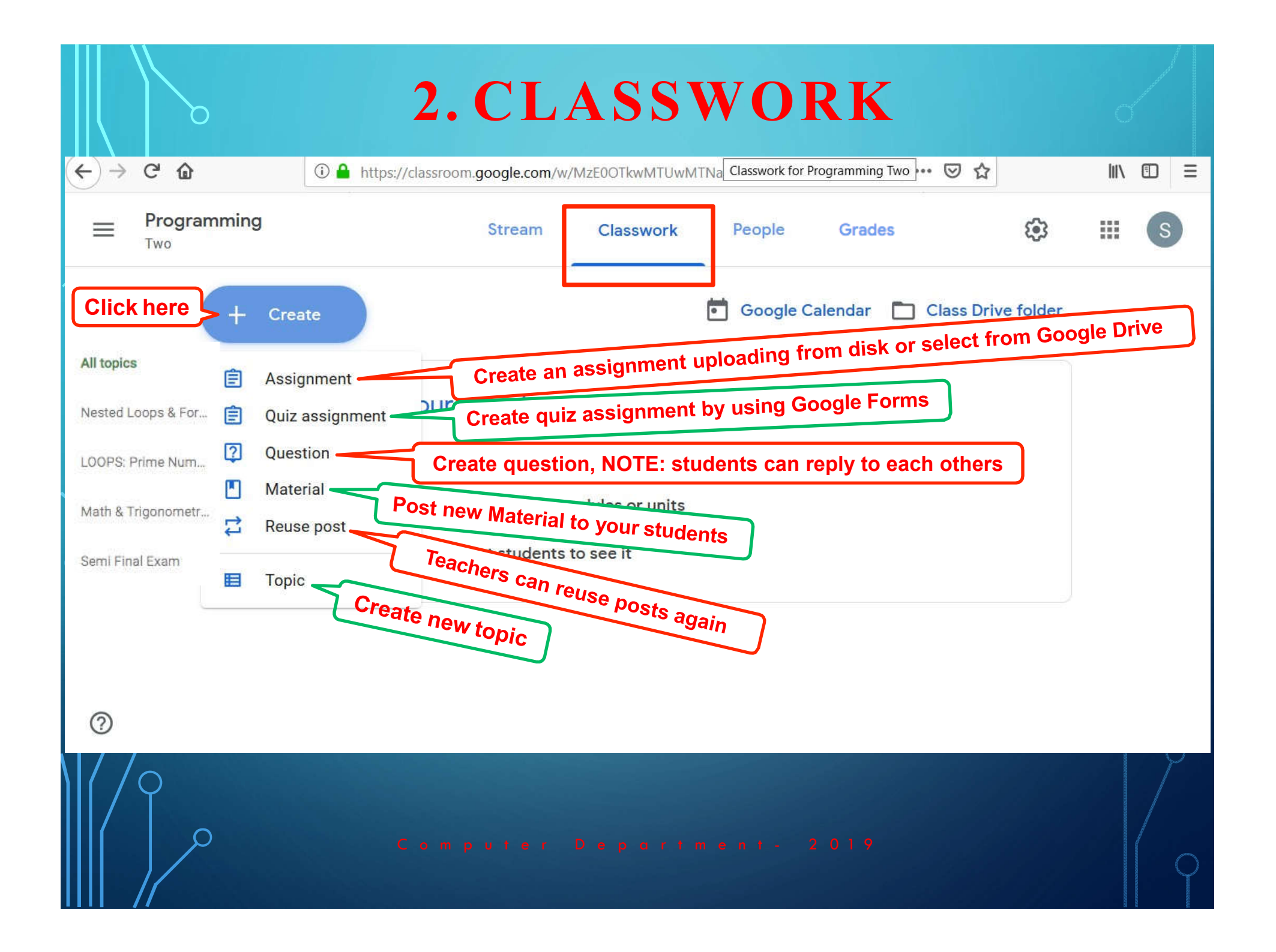

## **CREATE ANASSIGNMENT**

#### **CREATE ANASSIGNMENT**

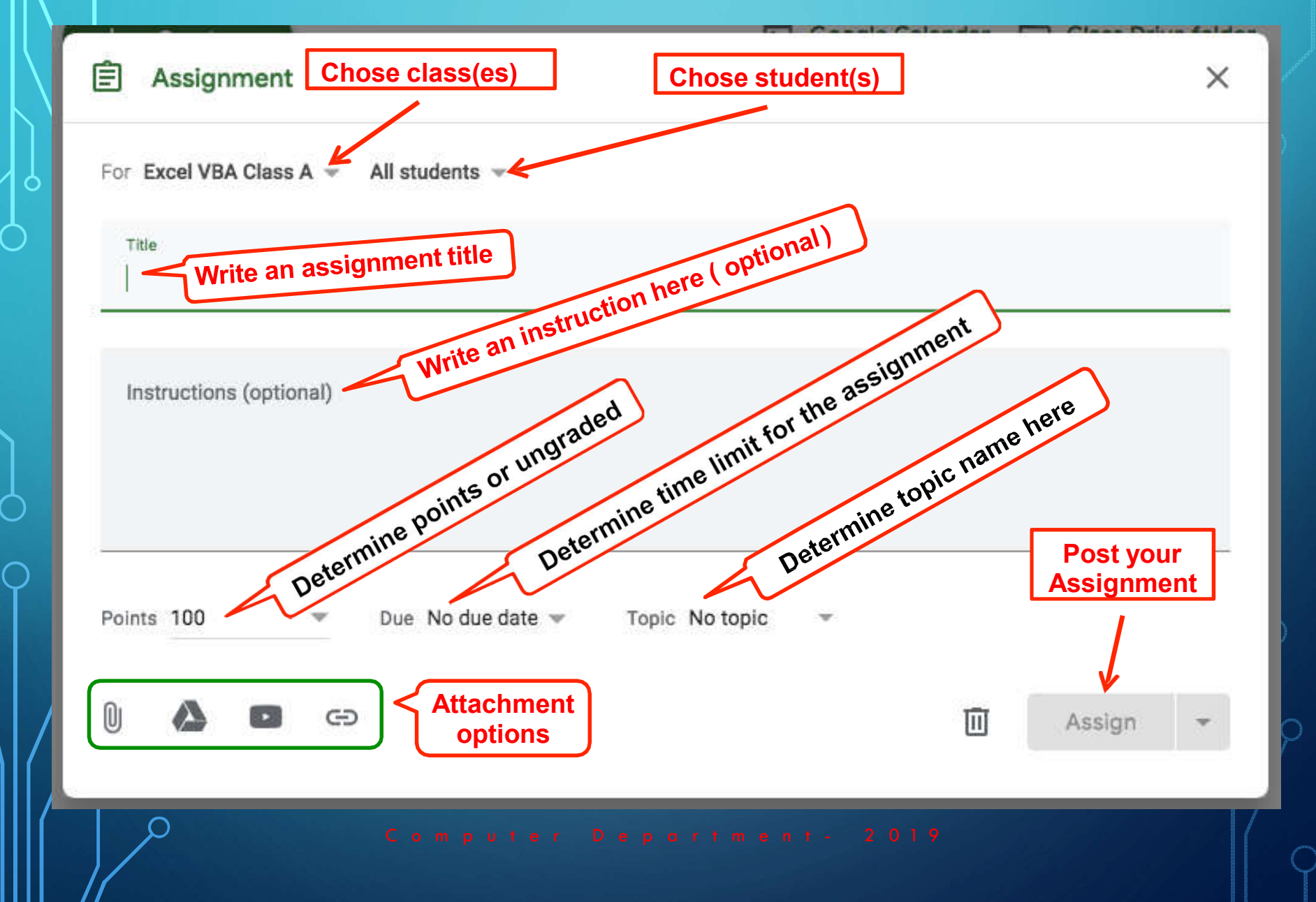

#### **CREATE ANASSIGNMENT**

## **Attachment Options for Assignments**

Attach a document from your computer 0
 Attach directly from your Google Drive 
 Attach a YouTube Video

🗖 Attach a Link 🕒

# **Using Forms With Google Classroom** *To Create Quiz Assignment*

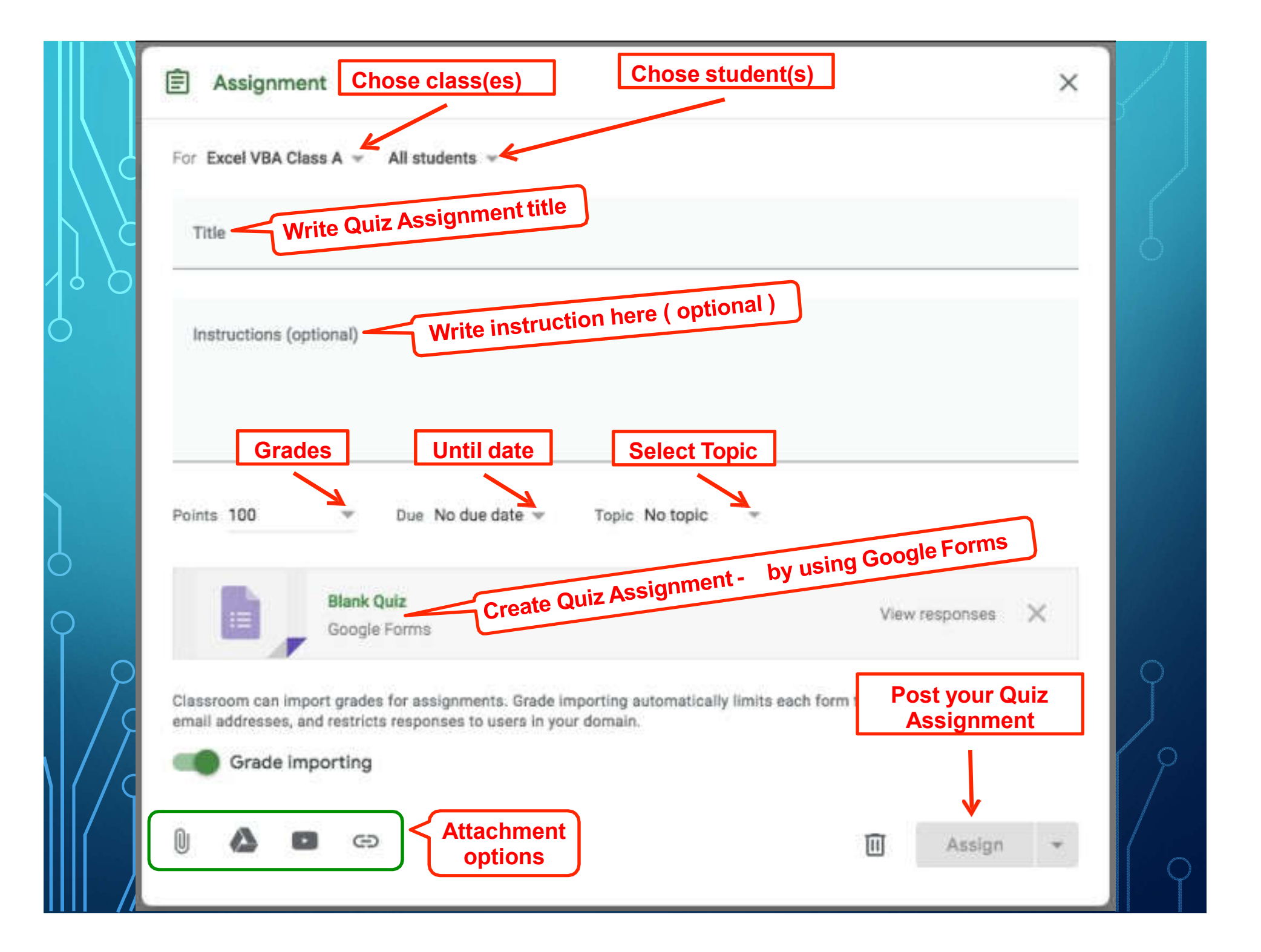

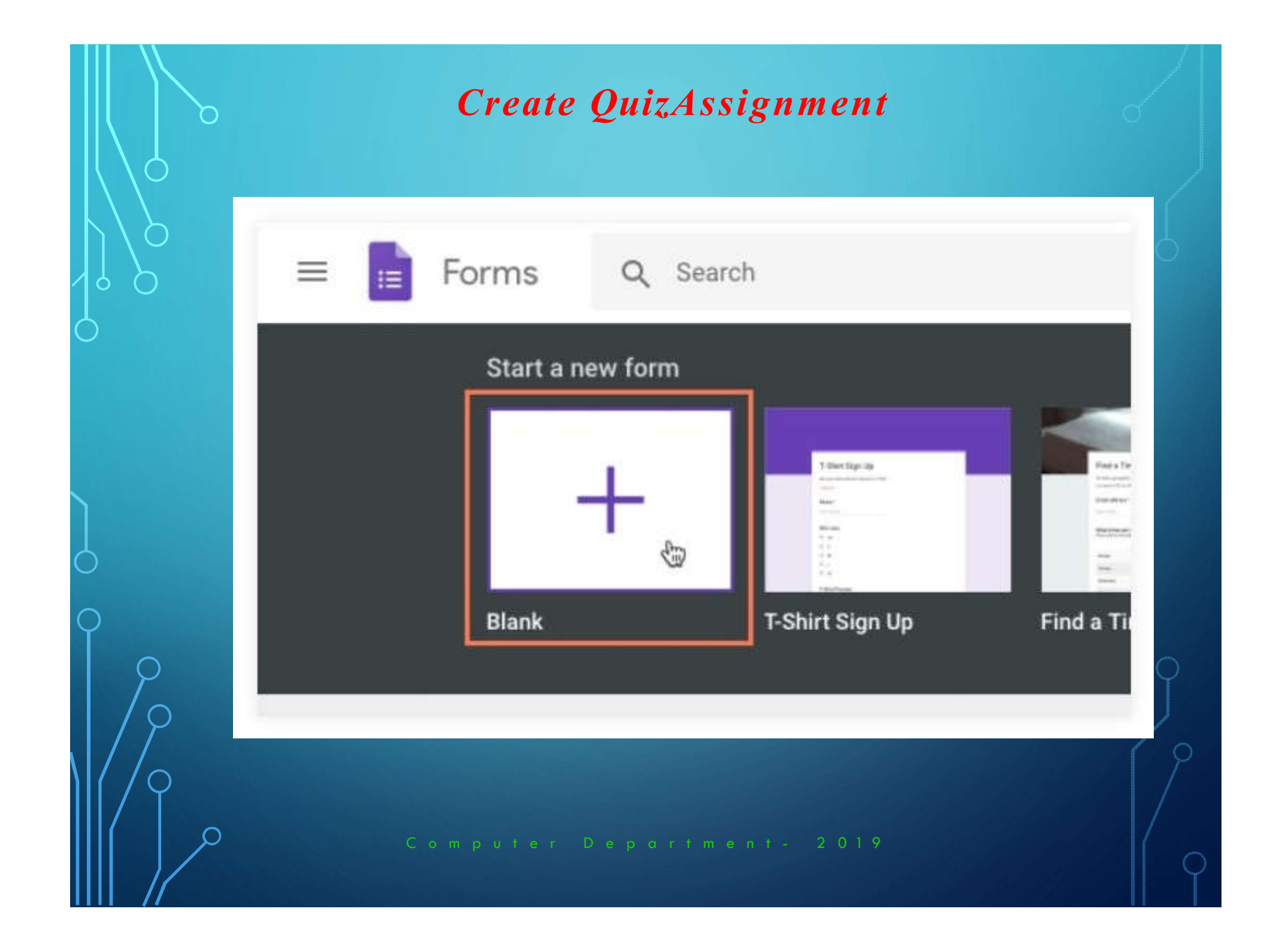

#### Create QuizAssignment

Before writing questions and answers for your quiz, you'll need to make some changes to the form's settings. Click the **Settings** icon in the top-right corner.

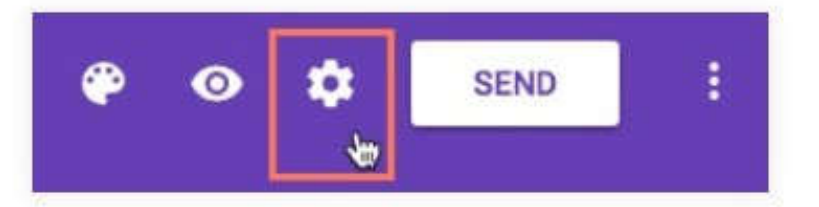

Click the **Quizzes** tab and toggle the **Make this a quiz** switch. Turning this on will make several **quiz options** available that allow you to choose how your students will interact with your quiz.

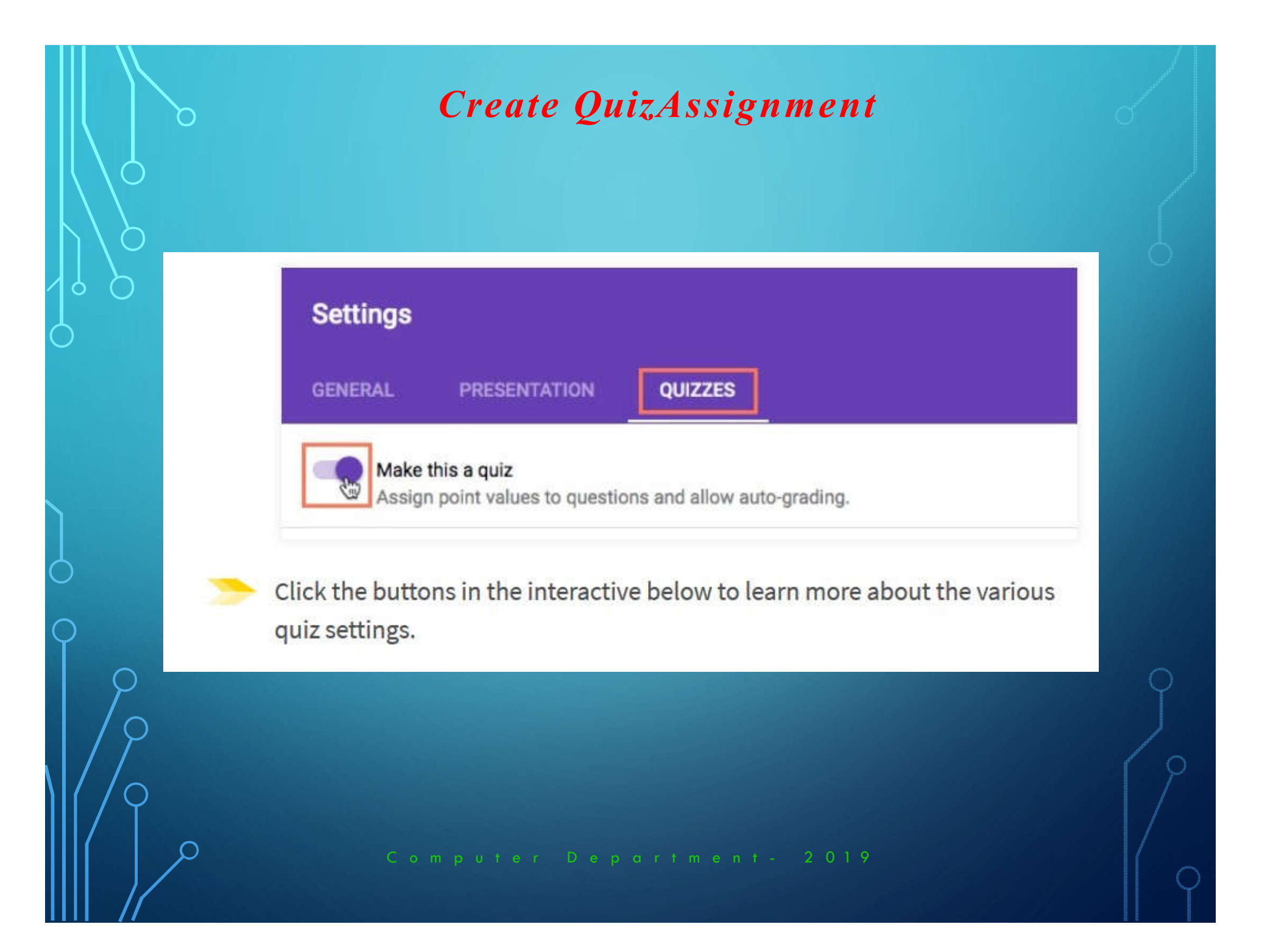

## Create QuizAssignment

#### Selecting correct answers for your questions

For each question on your quiz, you'll need to define the correct answers. To do this, click **Answer Key**.

| 0      | Add option or ADD "OTHER" |
|--------|---------------------------|
| $\cup$ |                           |
|        |                           |

This screen will appear differently depending on the question type you've chosen. Let's take a look at how to choose correct answers for several popular types of questions:

 With a multiple-choice or check-box question, simply select the correct answer(s) from the available choices.

## **CREATE QUESTION**

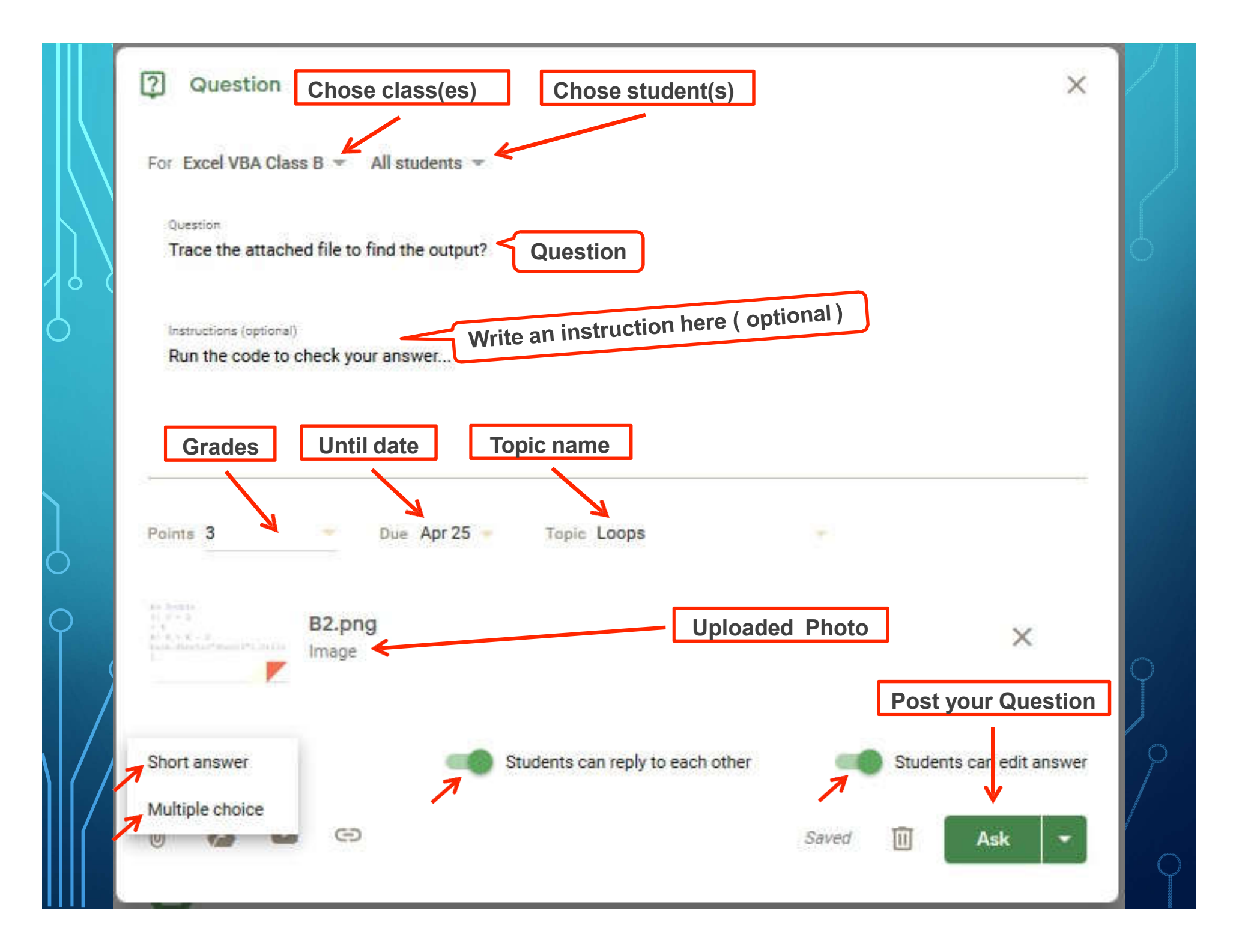

# **3. PEOPLE**

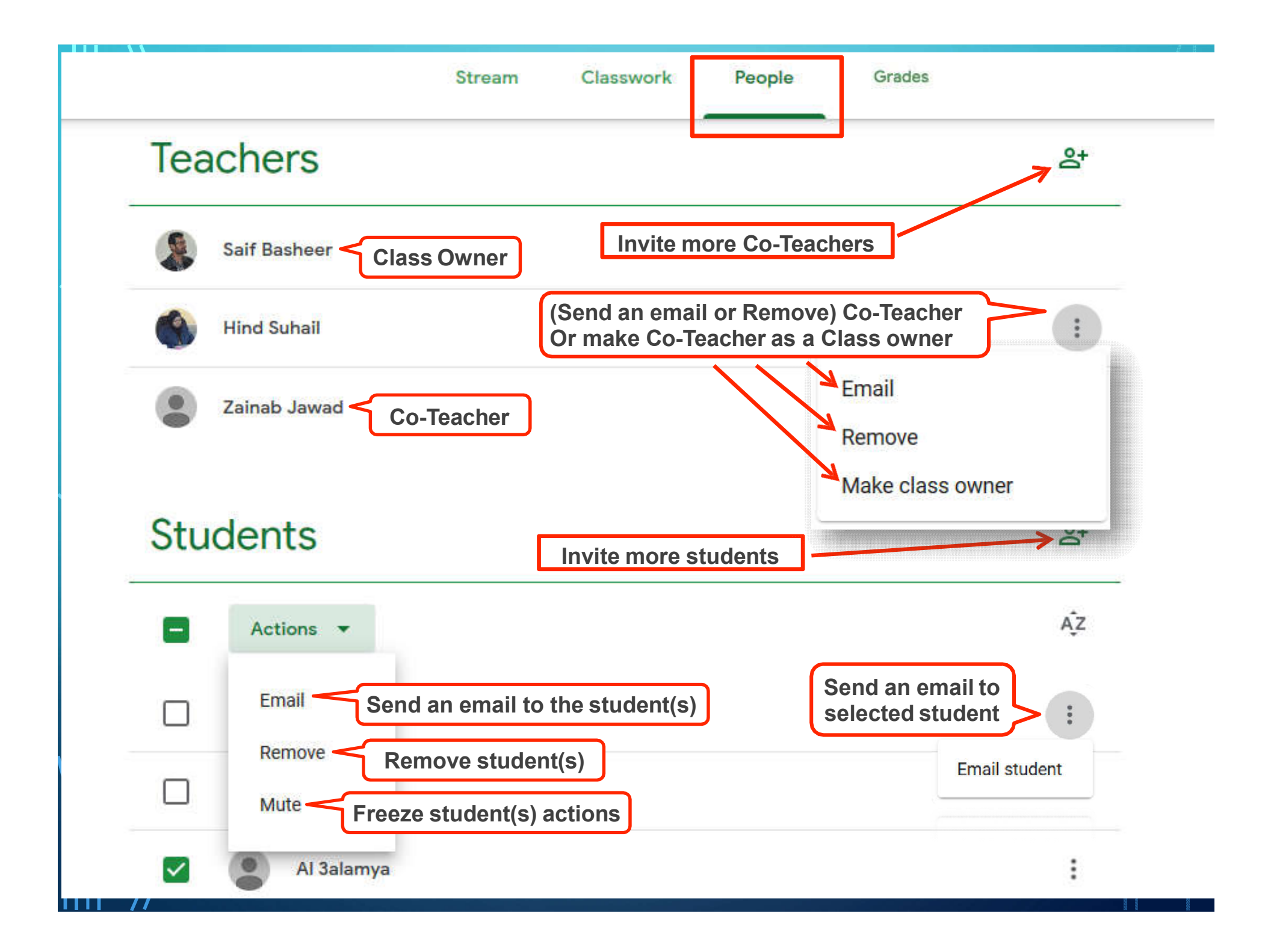

## Adding a Co-Teacher

Multiple teachers can now serve as the admin for each Google Classroom

### Who would I add as a Co-Teacher?

Intervention Specialists, Administration, Resource Teachers, Grade Level / Department Colleagues

**Co-Teacher** 

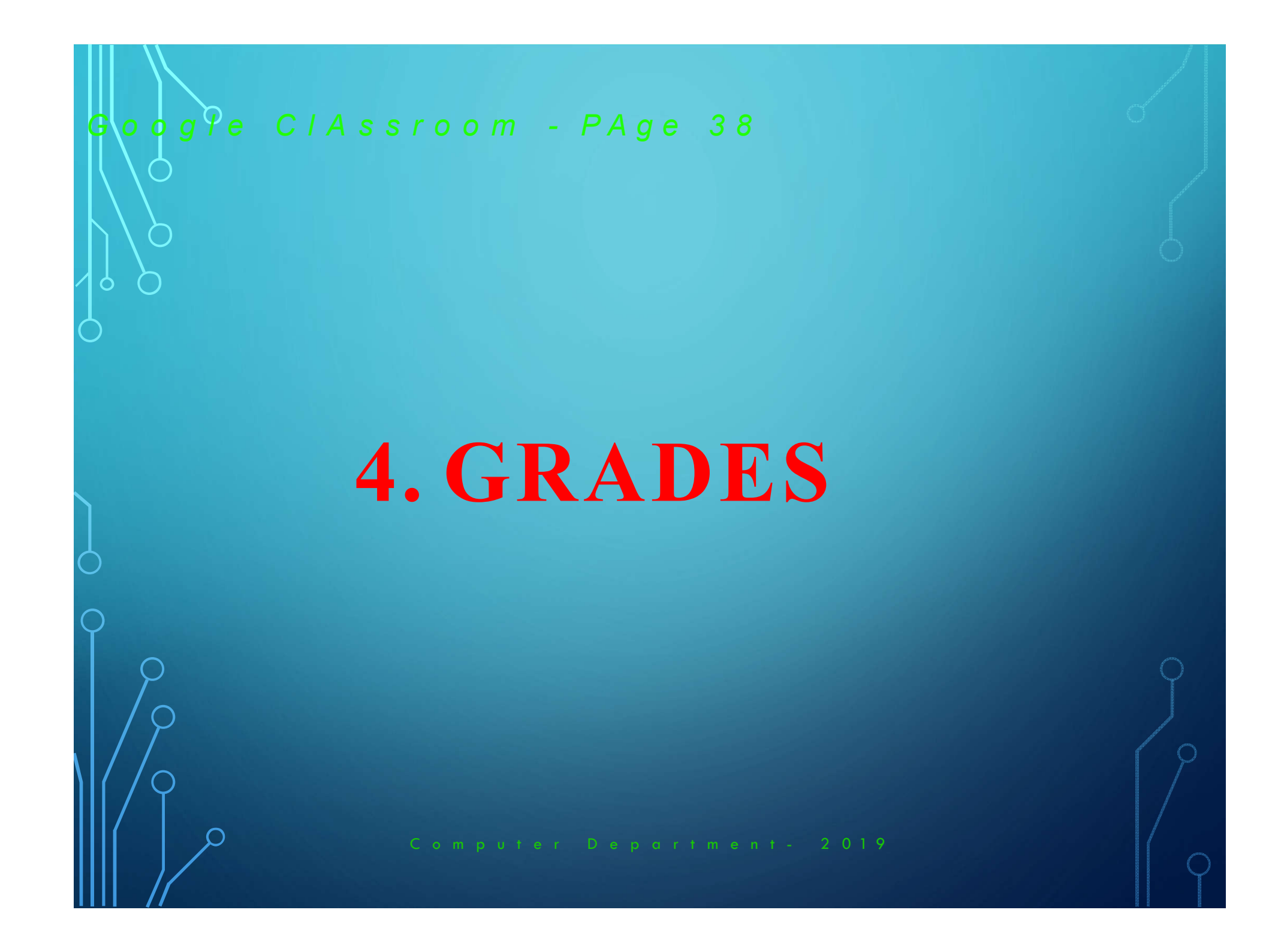

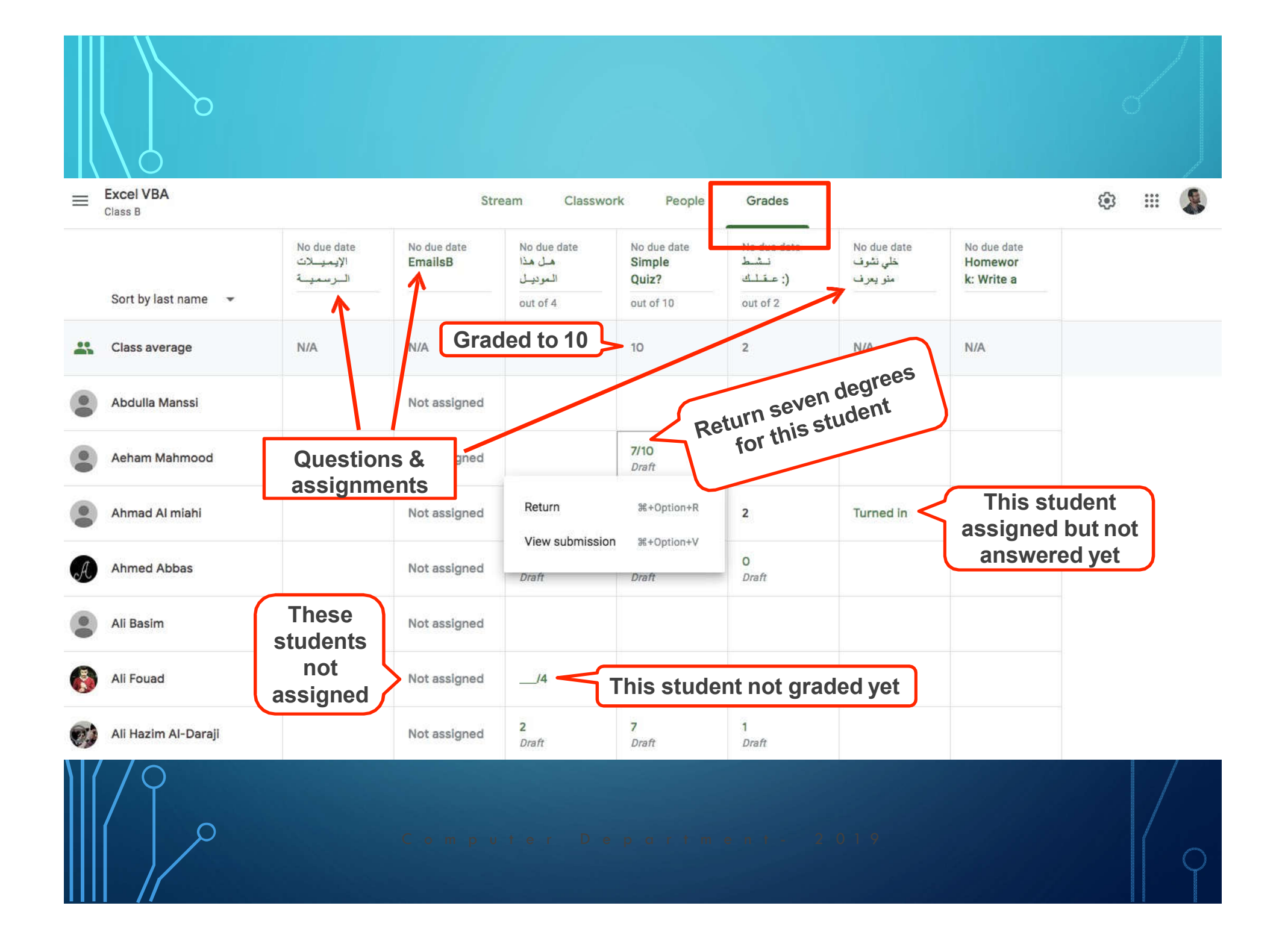

#### THANK YOU FOR YOUR ATTENTION

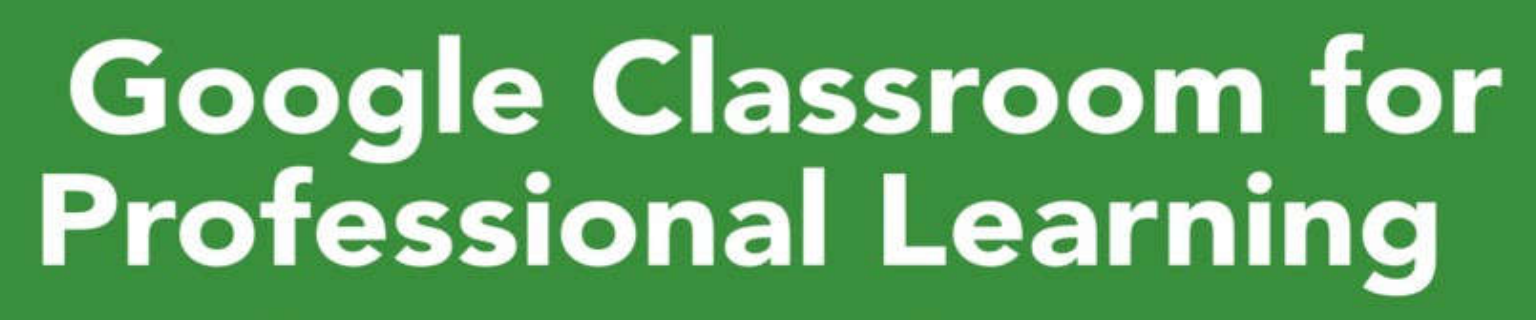

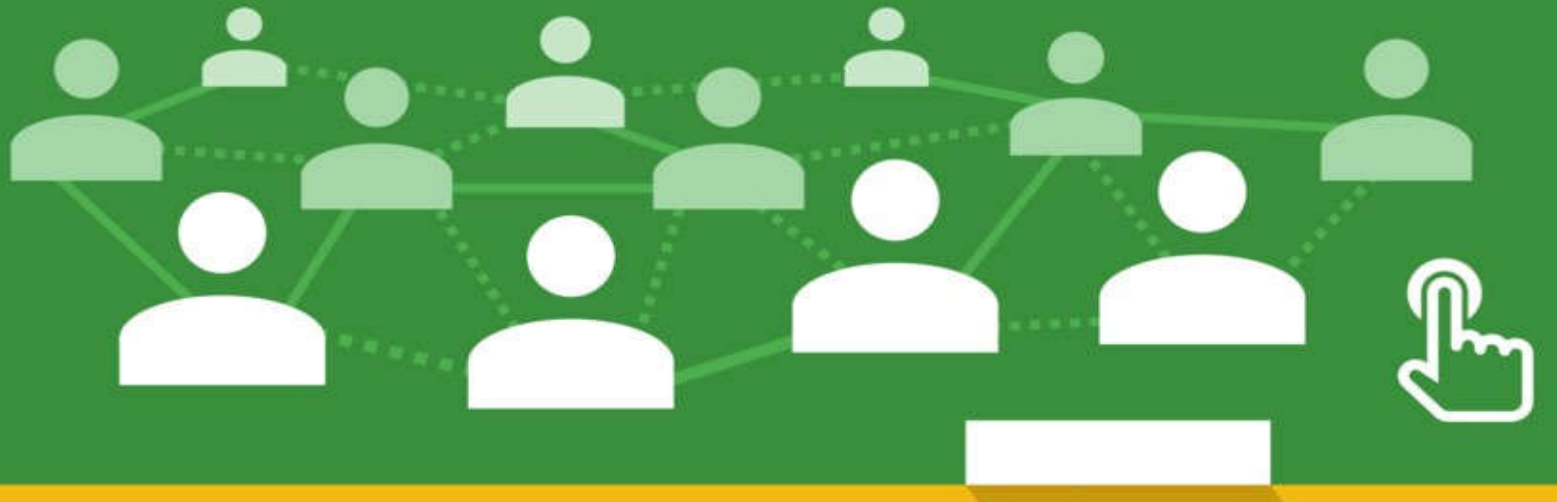